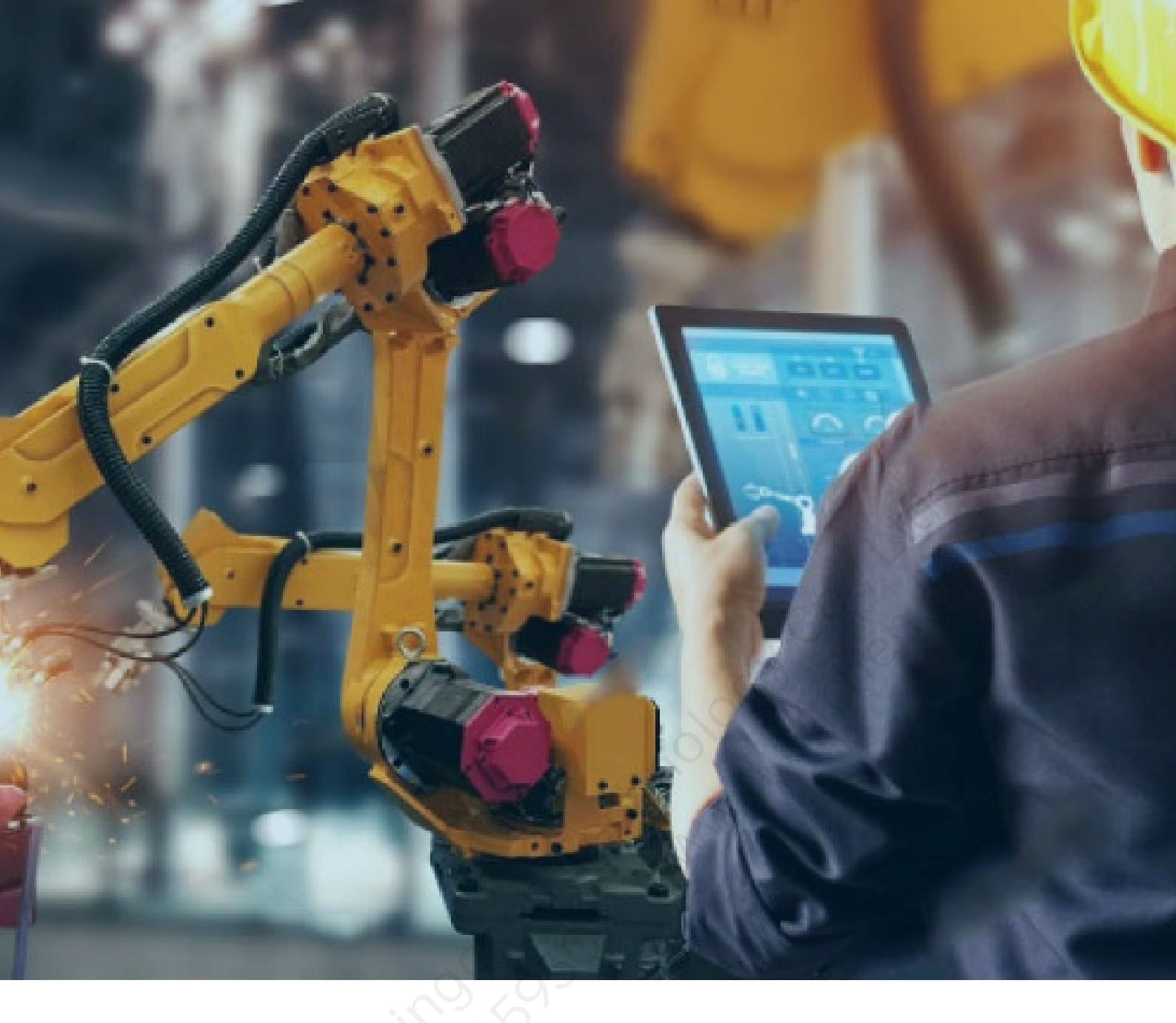

# KEPServerEX<sup>®</sup> V6 安装指南

北京东方鼎晨科技有限公司

2019年11月05日

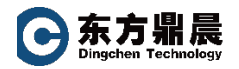

- **1.** 双击 KEPServerEX 安装文件。
- 2. 点击选择语言,点击"OK"按钮。

| 🔂 Installer Language         | ×   |
|------------------------------|-----|
| Please select your Language: |     |
| 简体中文 (Simplified Chinese)    |     |
|                              | 10° |
| OK Cancel                    |     |
|                              |     |

3. 进入 KEPServerEX 安装向导界面。

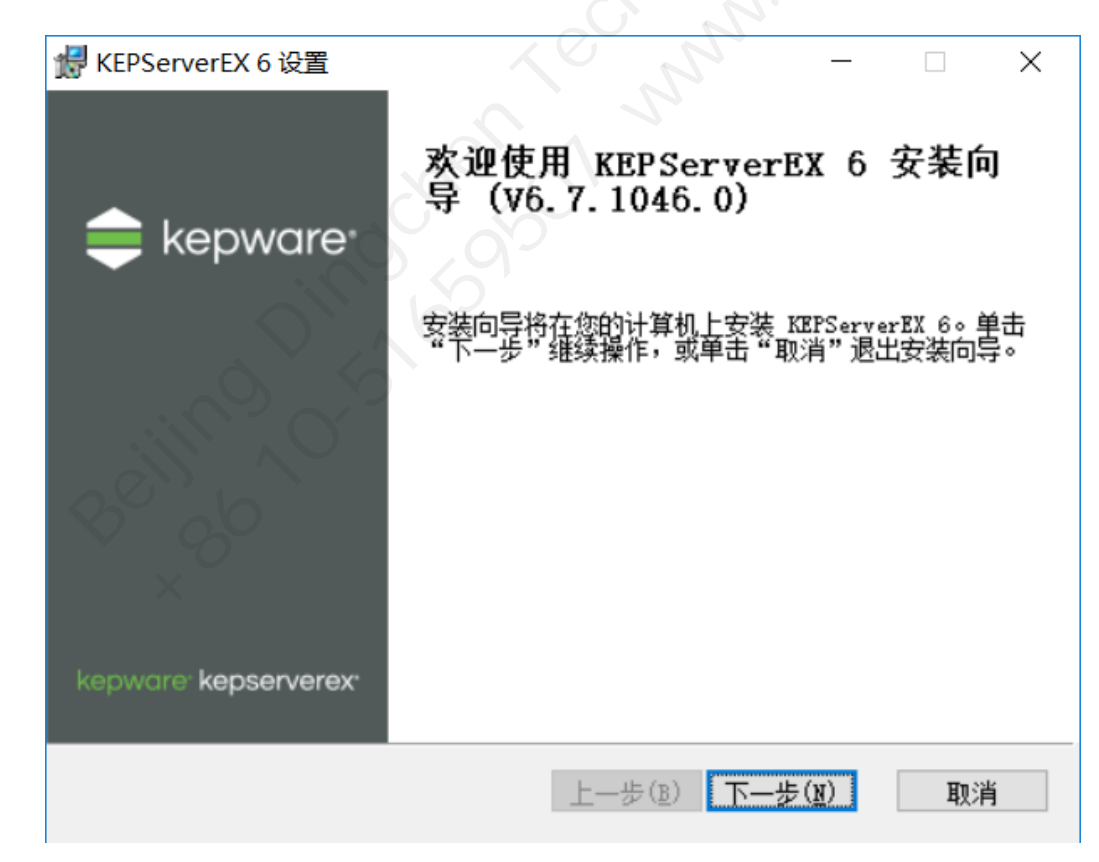

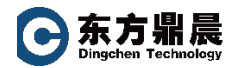

## 4. 下面的界面选择"接受",点击下一步。

|                                                                                                    |                                                                                              | -                                                                                                    | · 🗌                                                                   | $\times$ |
|----------------------------------------------------------------------------------------------------|----------------------------------------------------------------------------------------------|----------------------------------------------------------------------------------------------------|-----------------------------------------------------------------------|----------|
| 最终用户许可协议                                                                                                    |                                                                                              |                                                                                                    |                                                                       |          |
| 请认真阅读以下许可                                                                                                    | 可协议                                                                                          |                                                                                                    |                                                                       | ex       |
|                                                                                                    |                                                                                              |                                                                                                    |                                                                       |          |
|                                                                                                    | PTC客                                                                                         | <b>异户协议书</b>                                                                                                    |                                                                       | ^        |
| 本软件使用许可权协<br>书,无论阁下是自己<br>软件产品的公司或企<br>按钮,或者(B)安装<br>"客户"),即表明<br>购买行为发生在本协<br>视为附件A中可适用<br>束力的协议书(依具<br>简称为"PTC")。 | 议书是PTC公司。<br>作为个人使用PT<br>业实体而使用软<br>、访问或使用 P<br>阁下同意接受本<br>、议书附件A表格。<br>之PTC公司之关明<br>体情形而定,在 | 与阁下之间的一份具有法律约束<br>IC的软件产品还是代表购买本协<br>件产品(A)一旦阁下点击下面<br>TC 的任何软件或文档(在此将<br>协议书的约束;如果本协议书项<br>中所列明的某个国家/地区,则和<br>联公司或附属公司与阁下之间的<br>此将PTC公司和/或其相关的关联 | 过的协议<br>动议书项下。<br>前"我接受"<br>阁下简称为<br>领下之软件<br>际办议书应<br>具有法律约<br>关例属公司 |          |
| <b>●</b> 接受                                                                                                    |                                                                                              | 〇不接受                                                                                                    |                                                                       |          |
|                                                                                                    |                                                                                              |                                                                                                    |                                                                       |          |
|                                                                                                    | 打印(F)                                                                                        | 上一步(图) 下一步(图)                                                                                                    | 取消                                                                    |          |

5. 设置 KEPServerEX 安装的位置:

C:\Program Files (x86)\Kepware\KEPServerEX 6\

| 🥌 KEPServerEX 6 设置        |                                       | —       |           | $\times$ |
|---------------------------|---------------------------------------|---------|-----------|----------|
| 目标文件夹                     |                                       |         |           |          |
| 单击"下一步"安装到默认              | 文件夹,或单击"浏览"选择                         | 其他文件夹。  |           | ex       |
| 将 KEPServerEX 6 安裝至:      | 5                                     |         |           |          |
|                           |                                       |         |           |          |
| C:\Program Files (x86)\Ke | epware\KEPServerEX 6\                 |         | 浏览(R)     |          |
|                           | • • •                                 |         | 2013G (E) |          |
| 8 00                      |                                       |         |           |          |
| ×                         |                                       |         |           |          |
|                           |                                       |         |           |          |
|                           |                                       |         |           |          |
|                           |                                       |         |           |          |
|                           |                                       |         |           |          |
| 重罟(S)                     | 上———————————————————————————————————— | 「―――――」 | ED 34     | i i      |

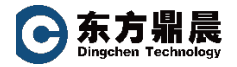

6. 设置"应用程序数据"文件夹位置

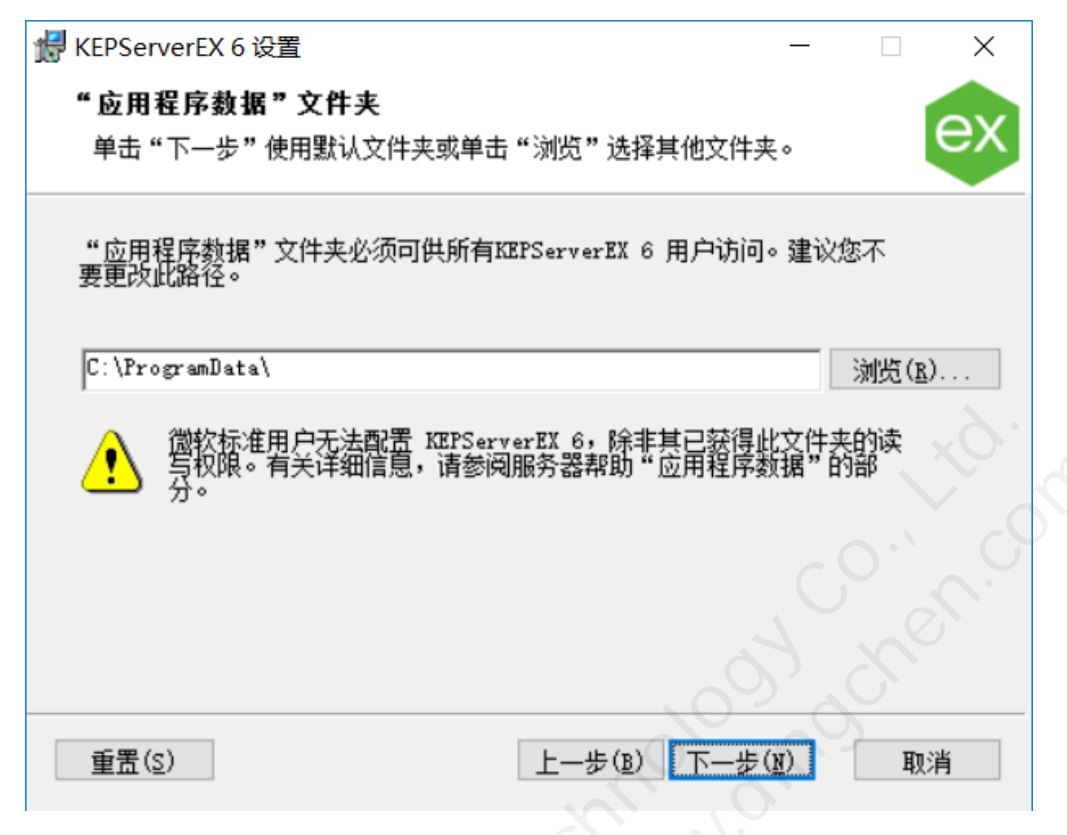

7. 快捷方式界面,选择下一步

| ₩ KEPServerEX 6 设置  |
|---------------------|
| 快捷方式                |
| 选择要创建的快捷方式并单击"下一步"。 |
| 指定要创建的快捷方式:         |
| ☑"配置"桌面快捷方式         |
|                     |
| X                   |
|                     |
| 上一步(B) 下一步(N) 取消    |

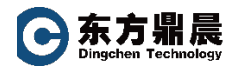

8. 垂直套件选择,可根据购买的套件进行选择,

下面以"自定义"为例进行安装

| 🚽 KEPServerEX 6 设置     |              | _        |    | ×      |
|------------------------|--------------|----------|----|--------|
| 垂直套件选择                 |              |          |    |        |
| 选择垂直套件。                |              |          | e  | ex     |
| 选择典型或自定义垂直套<br>插件进行安装。 | 件。选择垂直套件后,将预 | 选相关联的驱动程 | 序或 |        |
| 自定义                    |              |          | ~  | .0.    |
|                        |              |          |    | $\sim$ |
|                        |              |          |    | C      |
|                        |              |          |    | 3      |
|                        |              |          |    |        |
|                        |              | 0.0      | 9  |        |
|                        | 上一步(B)       | 下一步(1)   | 取消 | i      |

9. 选择需要安装的功能,展开"完整安装"项目,请根据购买的通讯驱动套件进行安装,本

文以 "Siemens Suite" 和 "Mitsubishi Suite" 为例进行安装。

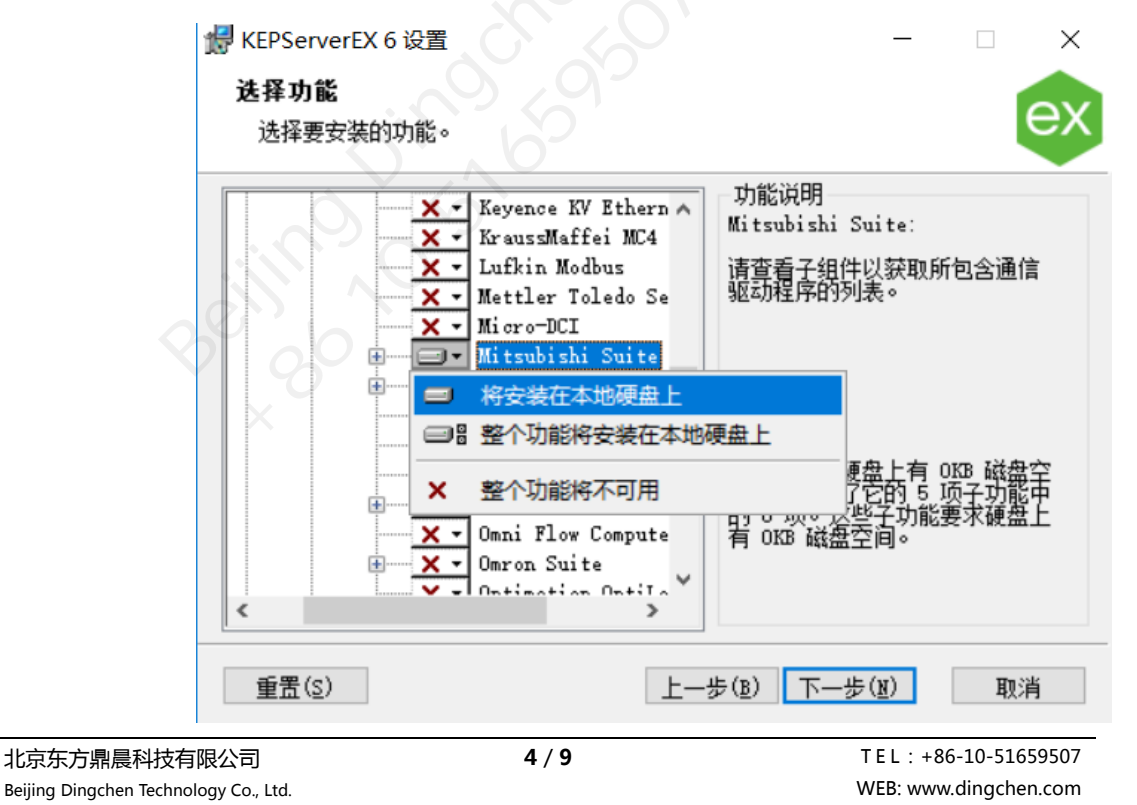

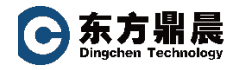

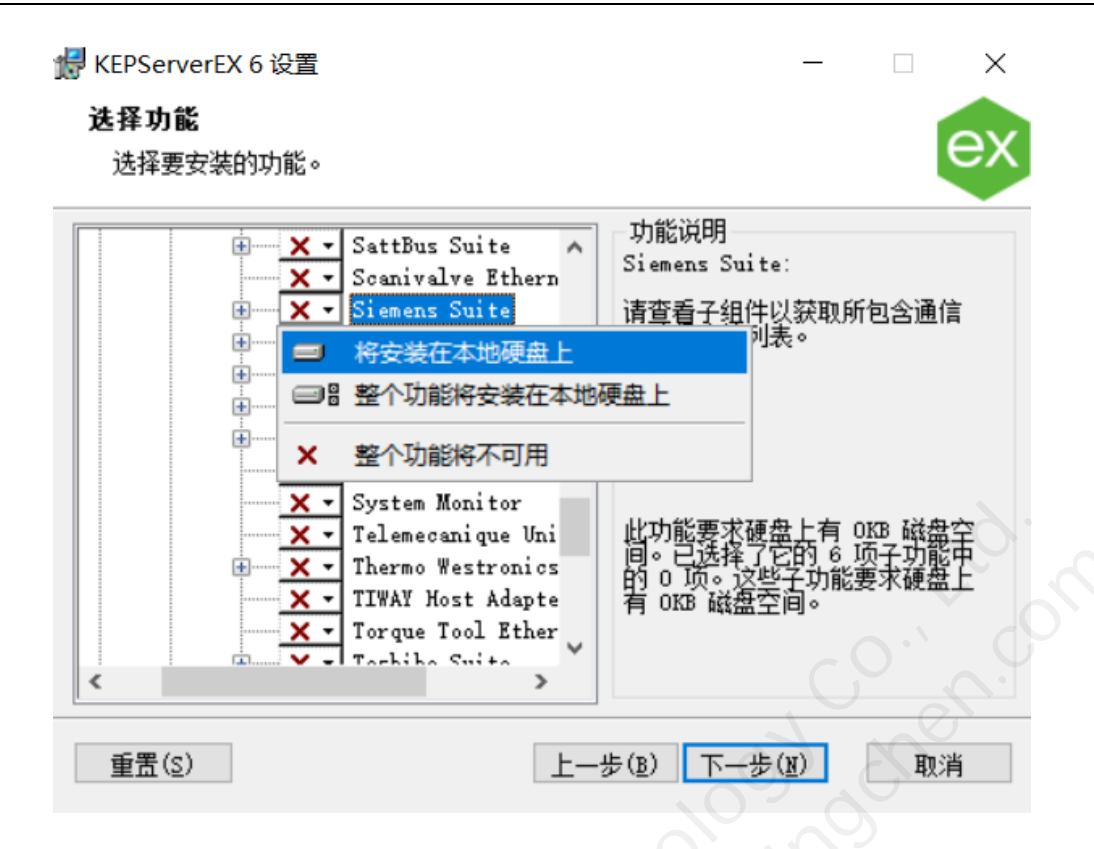

### 10. 选择安装客户端接口,插件功能。

| <ul> <li>KEPServerEX 6 设置</li> <li>选择功能</li> <li>选择要安装的功能。</li> </ul>                                                                                                    |                                                                                                    |
|----------------------------------------------------------------------------------------------------|----------------------------------------------------------------------------------------------------|
| 完整安装<br>通信服务器<br>通信服务器<br>通信服务器<br>通信服务器<br>通信驱动程序<br>本机客户端接口<br>动态数据交换<br>GE iFIX Nativ<br>OPC . NET<br>Wonderware Su<br>通信<br>本机客户端接口<br>本和名字中端接口<br>本和名字中端接口<br>本和名字中端接口<br>本和名字中端接口<br>本和名字中端接口<br>本和名字中端接口<br>本和名字中端接口<br>本和名字中端接口<br>本和名字中端接口<br>本和名字中端接口<br>本和名字中端接口<br>本和名字中端接口<br>本和名字中端接口<br>本和名字中端接口<br>本和名字中端接口<br>本和名字中端接口<br>本和名字中端接口<br>本和名字中端接口<br>本和名字中端接口<br>本和名字中端接口<br>本和名字<br>医子<br>医子<br>医子<br>医子<br>医子<br>医子<br>医子<br>医子<br>医子<br>医子 | <ul> <li>▲ 功能说明</li> <li>KEPServerEX 6 可通过使用通信<br/>驱动程序进行设备连接。</li> <li>请展开左侧的树,然后从可用的<br/>驱动程序列表中选择所需的驱动<br/>程序。</li> <li>此功能要求硬盘上有 0KB 磁盘空<br/>间。已选择了它的 75 项子功能<br/>中的 2 顶。这些子功能要求硬盘<br/>上有 2972KB 磁盘空间。</li> </ul> |
| 重置(5)                                                                                                    | 上一步(图) 下一步(图) 取消                                                                                                    |

北京东方鼎晨科技有限公司 Beijing Dingchen Technology Co., Ltd.

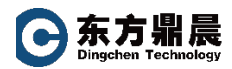

11. 硬件密钥驱动安装,如购买了 USB KEY 硬件授权方式,请安装该步骤

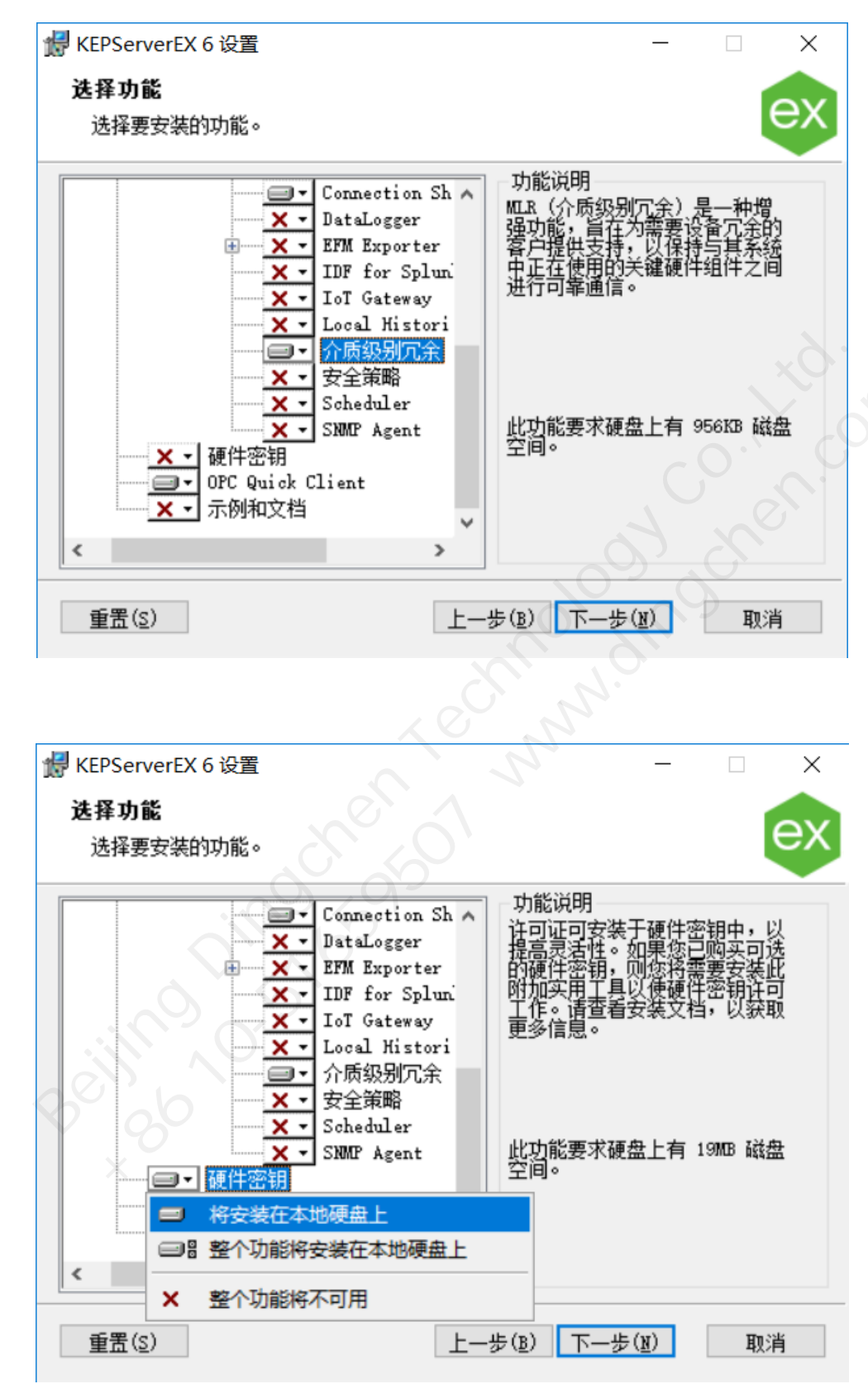

T E L : +86-10-51659507 WEB: www.dingchen.com

#### 允许客户端应用程序动态标记寻址 12.

| 🛃 KEPServerEX 6 设置                                                              | _      |           | ×   |
|---------------------------------------------------------------------------------|--------|-----------|-----|
| 默认应用程序设置                                                                        |        |           |     |
| 选择应用程序设置。                                                                       |        |           | ex  |
| 安全策略                                                                            |        |           |     |
| 分许客户端应用程序通过动态标记寻址请求数据<br>法中后,此选项允许对用户组进行动态标记寻址。此选项随<br>理"的"设置"中的"用户管理器"选项卡进行更改。 | 16可通过  | "服务器管     | Han |
|                                                                                 |        |           | 6.  |
|                                                                                 |        |           |     |
|                                                                                 | 07     | <u>ch</u> |     |
| 上一步(B) 下-                                                                       | -步(10) | 取消        | 肖   |

13. 设置用户管理登录凭据,如有需要可以设置密码(用户名:Administrator),也可以

勾选"本次略过密码设置"(密码不是必设项)

|          | KEPServerEX 6 设置 用户管理器登录凭据 设置管理员帐户的密码                     |       | 51        | _         |          | ×   |
|----------|-----------------------------------------------------------|-------|-----------|-----------|----------|-----|
|          | 建议密码至少为 14 个字<br>免众所周知、容易猜到的<br>一本次略过密码设置<br>密码:<br>确认密码: |       | 5和小写字母、数字 | 和特殊字符的    | <u> </u> | 進主  |
|          |                                                           |       | 上一步(B) 下  | — 步 (N)   | 聊        | 肖   |
| 北京东方鼎晨科技 | <b> 技有限公司</b>                                             | 7 / 9 |           | TEL:+86-1 | 0-51659  | 507 |

Beijing Dingchen Technology Co., Ltd.

WEB: www.dingchen.com

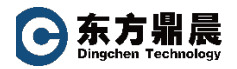

### 14. 点击安装

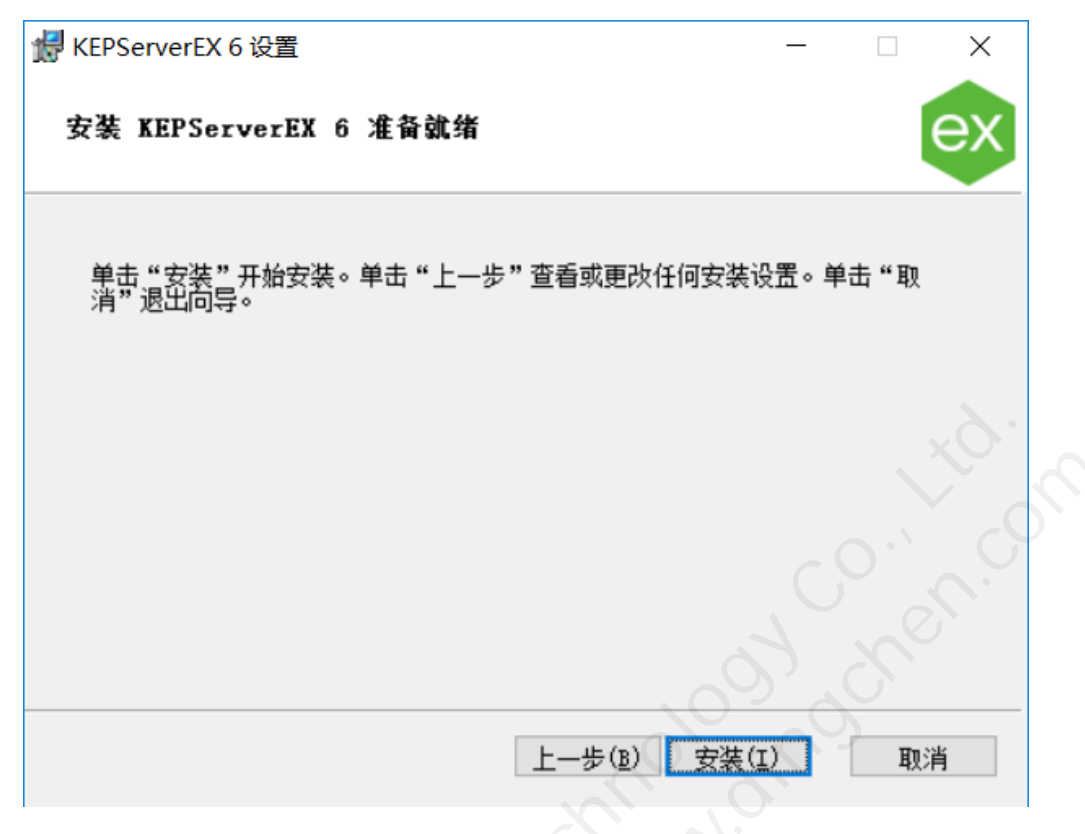

15. 安装完毕

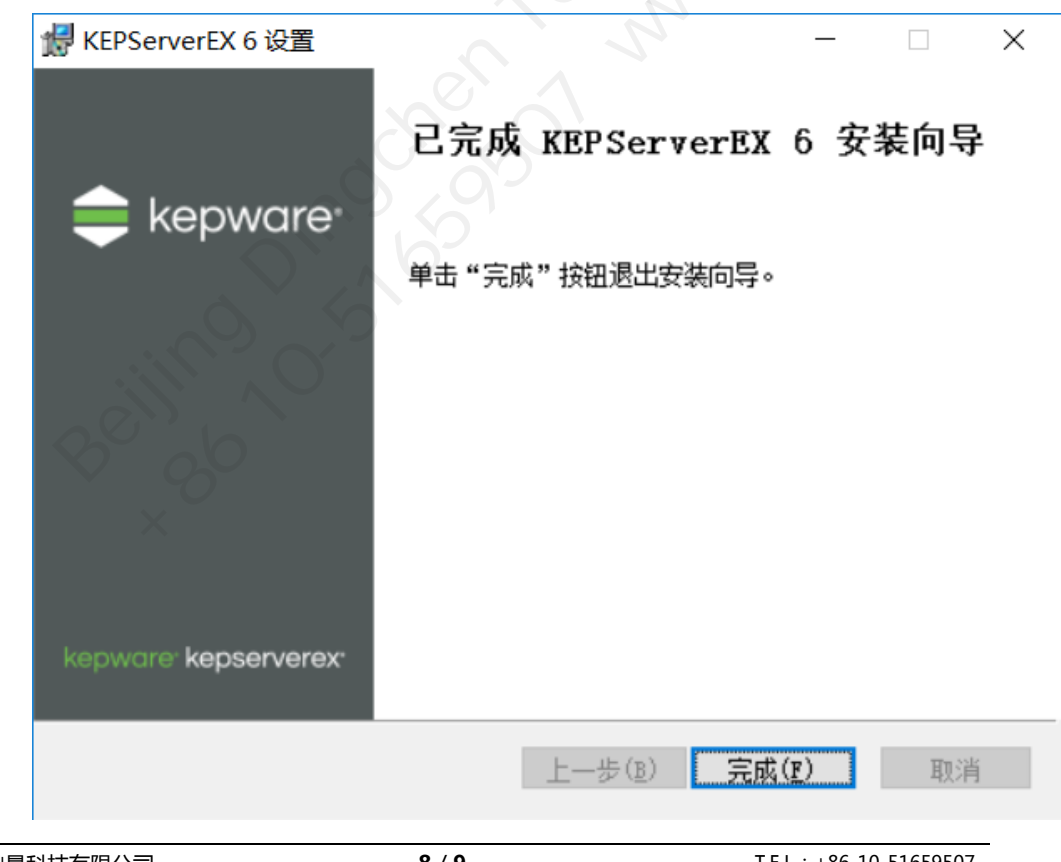

北京东方鼎晨科技有限公司 Beijing Dingchen Technology Co., Ltd. T E L : +86-10-51659507 WEB: www.dingchen.com